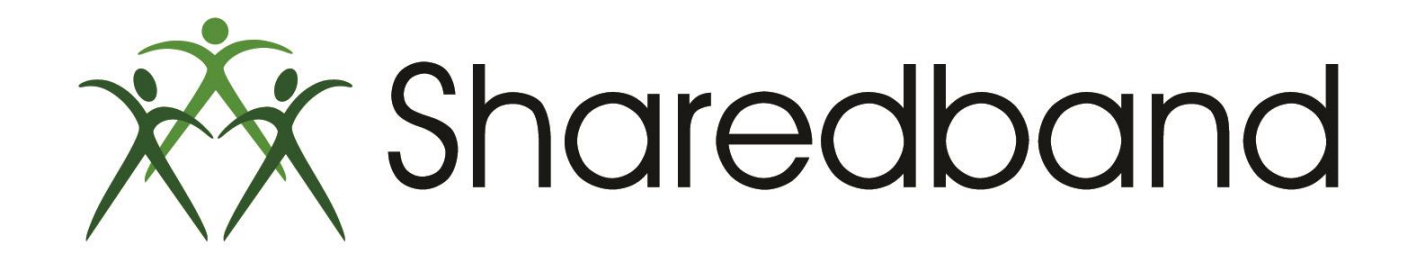

## **Portal Training for Resellers**

Part 9: Logging into a NOC account and changing the NOC account password

#### Logging into a NOC account

To administer the account click the 'Login As' button

| Sharedband Sharedband Portal |                                  | Version 1.0.3 Logged in a | 35 | Logout 🏕 |
|------------------------------|----------------------------------|---------------------------|----|----------|
| Edit                         | Account -                        |                           |    |          |
| A Company Management         | _                                |                           |    |          |
| Portal User Management       | nation 📽 NOC Details 🗥 Usage     | Support Tickets           |    |          |
| ▶ Line Visibility            | Account Name *                   |                           |    |          |
| Bandwidth Usage              | Company Sharedband Reselle       | er Training               |    |          |
|                              | Usage Limit * Professional (250G | B)                        | v  |          |
| Reporting                    |                                  |                           |    |          |
|                              | Number of IPs 🛊 2                | ¥                         |    |          |
| A Service Status             | Number of Lines                  |                           |    |          |
| support                      |                                  |                           |    |          |
|                              | Save Account                     | C <sup>ancel</sup>        |    |          |

#### > Then click the 'Open in a new window' button

| Sharedband Sharedb     | pand Portal v                               | ersion 1.0.3 Logged in as          | Logout 🏞           |
|------------------------|---------------------------------------------|------------------------------------|--------------------|
| E View Accounts        |                                             |                                    | л                  |
| 🛔 Company Management   | Edit Account                                |                                    |                    |
| Portal User Management | Edit Account View Company                   |                                    |                    |
|                        | Home Status                                 | Configuration Admin                |                    |
| A Line Visibility      | Home - 109.68.193.1:wellbarn:143            |                                    | 15:00 18 July 2014 |
| Bandwidth Usage        |                                             |                                    |                    |
| ↓ Bandwidth Overages   | Sharedband account de                       | tails                              |                    |
| Reporting              | Username :                                  | -                                  |                    |
|                        | Aggregation server address :                | 109.68.193.1                       |                    |
| A Service Status       | Community ID :<br>Current number of lines : | 143                                |                    |
| Support                | Public IPs :                                | -<br>109.68.192.215, 109.68.194.27 |                    |
|                        | Usage Statistics                            |                                    |                    |
|                        | Last Updated :                              | 14:17 18 July 2014                 |                    |
|                        | Current Download :                          | 13.02 GB                           |                    |
|                        | Current Upload :                            | 13.26 GB                           |                    |
|                        | Current Total / Usage Limit :               | 26.28 GB / 250GB                   |                    |
|                        | Last Month (Down/Up/Total):                 | 35.04 GB / 24.41 GB / 59.45 GB     |                    |

> The NOC administration home screen is displayed.

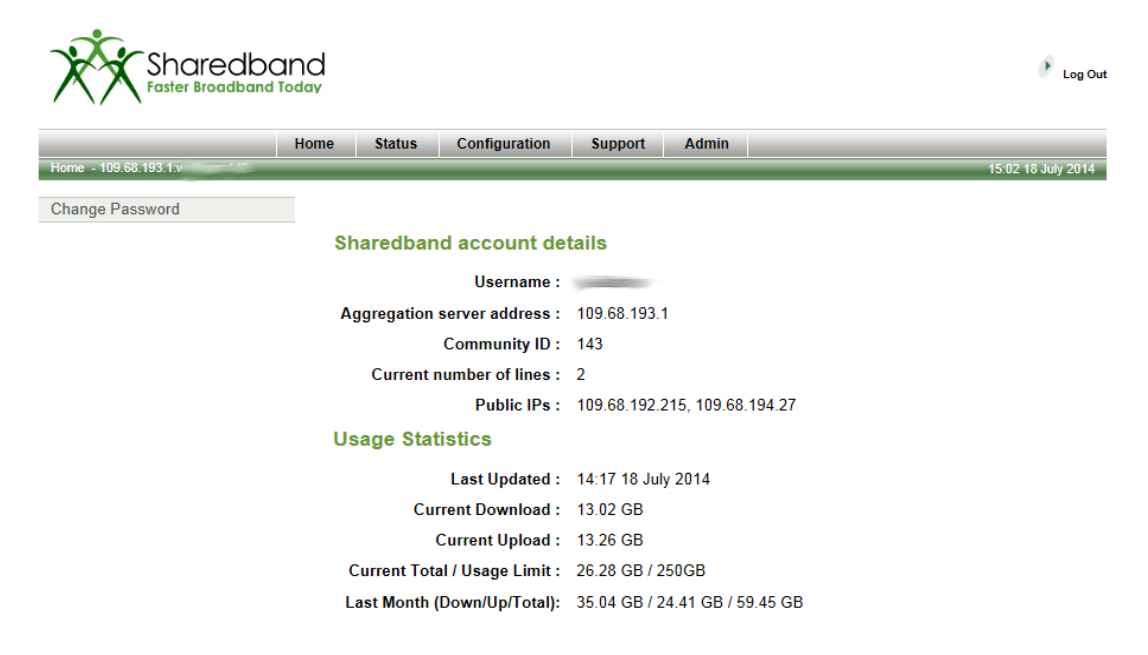

© 2007-2014 Sharedband Ltd. All rights reserved.

>You will notice that the Portal buttons have all been removed to ensure you are only administering this one single customer.

#### Change the NOC account password

Changing the customers NOC password is possible should the need arise. Simply click the 'Change Password' to instigate the process

| Sharedbor<br>Faster Broadband | and                           |                                | Log Out           |
|-------------------------------|-------------------------------|--------------------------------|-------------------|
|                               | Home Status Configuration     | Support Admin                  |                   |
| Home - 109.68.193.1:v ::143   |                               | 1                              | 5:02 18 July 2014 |
| Change Password               |                               |                                |                   |
| $\Delta$                      | Sharedband account de         | tails                          |                   |
| U                             | Username :                    |                                |                   |
|                               | Aggregation server address :  | 109.68.193.1                   |                   |
|                               | Community ID :                | 143                            |                   |
|                               | Current number of lines :     | 2                              |                   |
|                               | Public IPs :                  | 109.68.192.215, 109.68.194.27  |                   |
|                               | Usage Statistics              |                                |                   |
|                               | Last Updated :                | 14:17 18 July 2014             |                   |
|                               | Current Download :            | 13.02 GB                       |                   |
|                               | Current Upload :              | 13.26 GB                       |                   |
|                               | Current Total / Usage Limit : | 26.28 GB / 250GB               |                   |
|                               | Last Month (Down/Up/Total):   | 35.04 GB / 24.41 GB / 59.45 GB |                   |
|                               |                               |                                |                   |

© 2007-2014 Sharedband Ltd. All rights reserved.

>Before using the change password facility you **must** ensure that **all** of the deployed routers are online and actively connected to the Sharedband service. The reason is that the password change will also reset both the router's Sharedband authentication and GUI login passwords. All routers will also restart when complete to apply the new settings.

➤To reset the password you will need to insert the old NOC account password <sup>(1)</sup>

➢Insert the desired new password <sup>(2)</sup>. This must be a secure password (minimum of 8 character containing upper case, lower case and at least one numerical digit)

Confirm your new password <sup>(3)</sup>

Click the 'Change Password' button <sup>(4)</sup>. At this point the routers will restart to apply the new password for both the Sharedband authentication and GUI interface

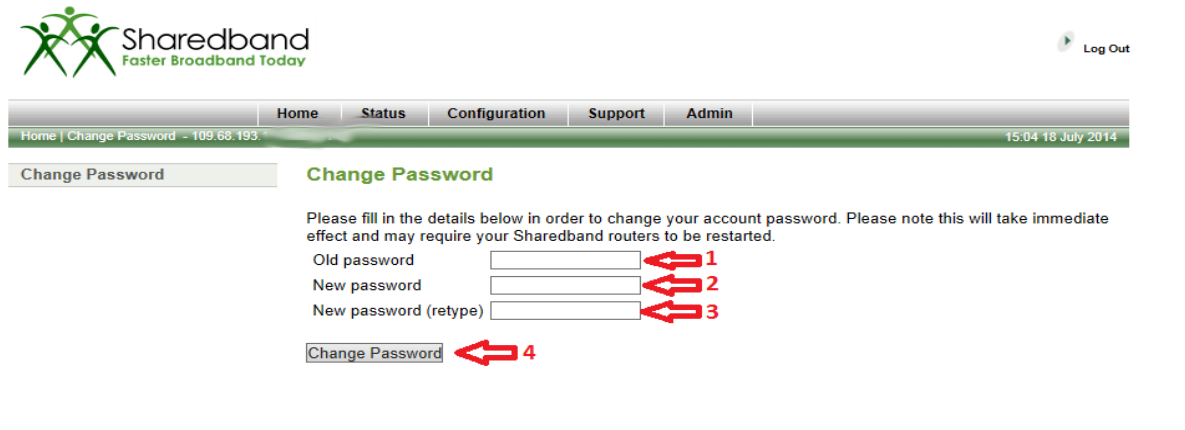

© 2007-2014 Sharedband Ltd. All rights reserved.

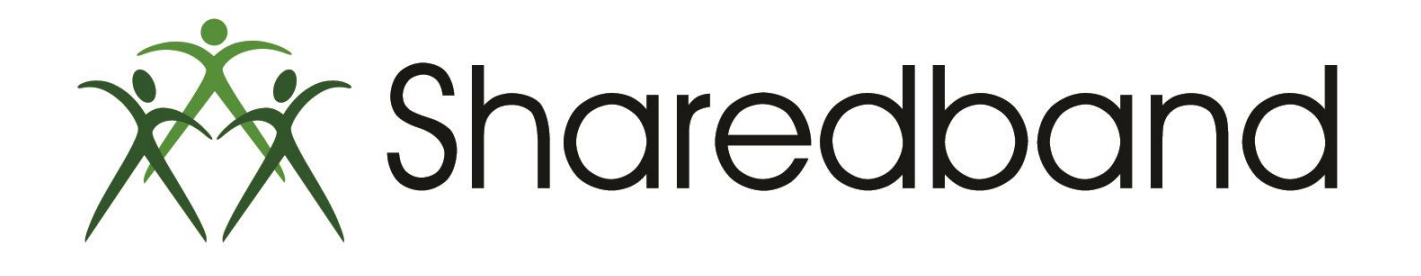

# **Portal Training for Resellers**

### Thank you for viewing

If you have any questions please visit our knowledgebase at <u>http://support.sharedband.com/kb</u> or contact our support department by ticket or phone